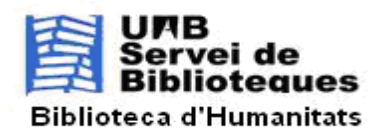

V.14/11/2022

## MINI-GUIA D'INFORMACIÓ PER CONSULTAR SIMULTÀNIAMENT 3 BASES DE DADES: ERIC, EDUCATIONAL DATABASE I PSYCHOLOGY DATABASE , A LA PLATAFORMA DE PROQUEST.

Per seleccionar les 3 bases de dades: ERIC, Education Database (abans ProQuest Education Journals) i Psychology Database (abans ProQuest Psychology Journals) per fer una consulta conjunta:

 Entrar a la plataforma ProQuest Central (<u>https://www-proquest-com.are.uab.cat/central</u>) (també accessible des de la llista alfabètica de <u>bases de dades de les Biblioteques de la UAB</u>):

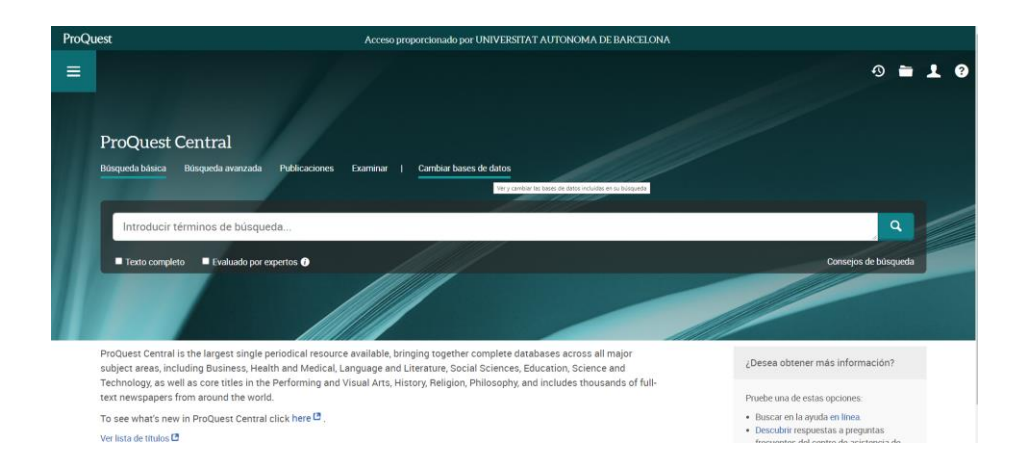

2. Seleccionar "Cambiar bases de datos".

| ProQu | est Acceso pro                                                                                                    | porcionado por UNIVERSITAT AUTONOMA DE BA                                                                  | RCELONA                 |   |    |   |   |   |
|-------|----------------------------------------------------------------------------------------------------|----------------------------------------------------------------------------------------------------|-------------------------|---|----|---|---|---|
| ≡     | ProQuest Central                                                                                                    | Premeu F11 per sortir de la pantalla completa                                                              |                         | 1 | •9 | - | 1 | ? |
|       | Seleccionar bases de datos<br>Consejo: Añadir métodos abreviados de bases de datos, facilita la selección de ur<br>Seleccione las bases de datos que desea examinar. Luego haga clic en el botón U<br>pasar al formulario de búsqueda. | a o más bases de datos favoritas.<br>sar bases de datos seleccionadas para Usar bases de<br>Ver por nombre | e datos seleccionadas   |   |    |   |   |   |
|       | Tenga en cuenta que el contenido de las bases de datos se encuentra fundamenta abajo.                                                                                                    | almente en inglés, a menos que se indique lo contrario er                                                  | n la descripción de     |   |    |   |   |   |
|       | Seleccionar todo                                                                                                    |                                                                                                    | Texto completo incluido |   |    |   |   |   |
|       | Academic Video Online  Academic Video Online makes video material available with curricular relevance: documen more: Area(s) tematica(s): Sin asignar                                                                                  | taries, interviews, performances, news programs and newsreels, at                                          | nd                      |   |    |   |   |   |
|       | APA PsycInfo® (1806 - actualidad) 0                                                                                                    |                                                                                                    |                         |   |    |   |   |   |

- 3. En aquesta pantalla seleccionar "Vista breve".
- Al final de la llista hi ha el grup "Social Science Premium Collection ", cal anar a l'enllaç "Education Collection" i clicar sobre el signe +, llavors ensenya 2 bases de dades: Education Database i ERIC. Se seleccionen les 2.

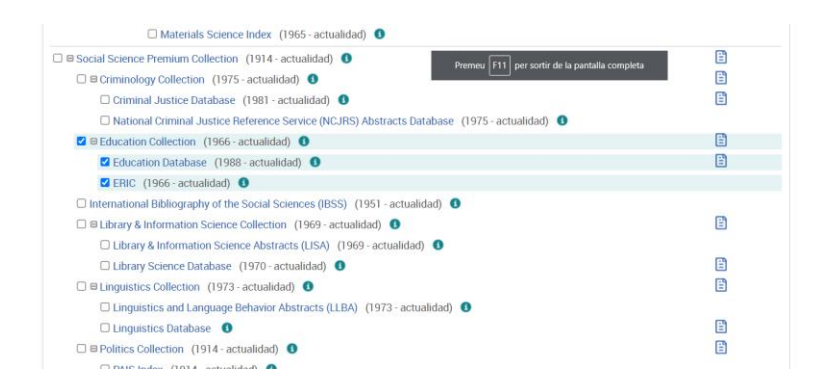

5. Si a més d'aquestes dues, es vol seleccionar la base de dades de Psicologia, cal trobar-la dins del grup "ProQuest Central" i seleccionar-la:

| Materials Science Database                        | Ē        |
|---------------------------------------------------|----------|
| 🗋 Middle East & Africa Database 🛛 🕚               |          |
| 🗆 Military Database 🛛 🕕                           | Ē        |
| Nursing & Allied Health Database                  | Ē        |
| Political Science Database (1985 - actualidad) 10 | E        |
| 🗹 Psychology Database 🛛 🕕                         | Ē        |
| Public Health Database                            |          |
| Publicly Available Content Database               |          |
| 🗆 Religion Database (1986 - actualidad) 🕚         | <b>B</b> |
|                                                   | -        |

6. A continuació, clicar sobre el botó al principi (o al final) de la pàgina "Usar bases de datos seleccionadas".

I llavors a la pantalla de consulta següent ja indica que són 3 les bases de dades sobre les que es farà la consulta:

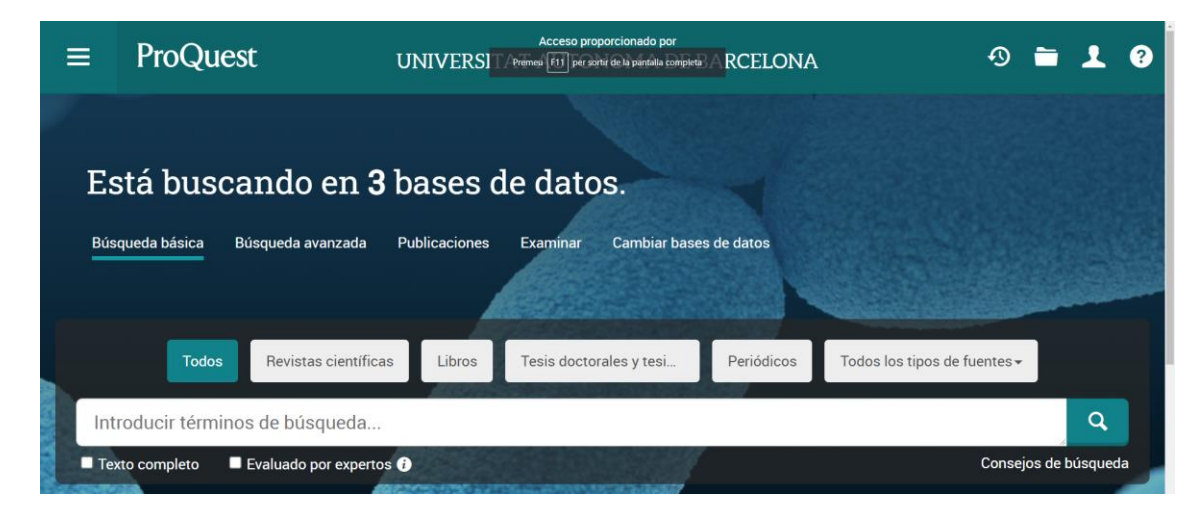

\*\*\*\*\*\*

Document enllaçat a la guia temàtica d'Educació, de de la pàgina web del Servei de Biblioteques de la UAB. Arxiu: BHEducacio\_QueTEnim\_ERICConsultaSimultaniaProquest221114.docx